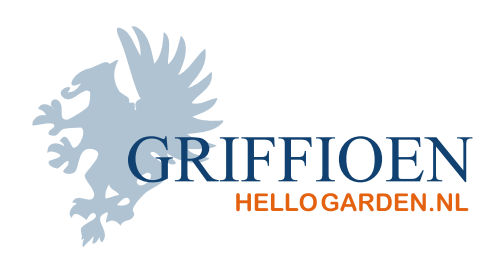

# In 3 stappen bestellen via onze webshop

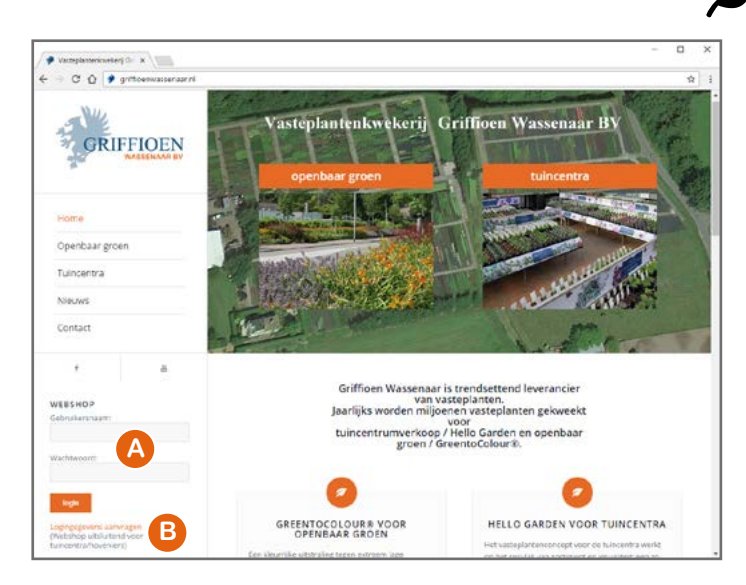

## 1) INLOGGEN OP GRIFFIOENWASSENAAR.NL

- A Op griffioenwassenaar.nl staat ons inlogformulier voor de webshop.
- B Ook kunt u hier inloggegevens opvragen, mocht u deze nog niet hebben.
  Bent u uw inloggegevens kwijt? Neem dan contact met ons op via info@griffioenwassenaar.nl of telefonisch: 070 517 7175

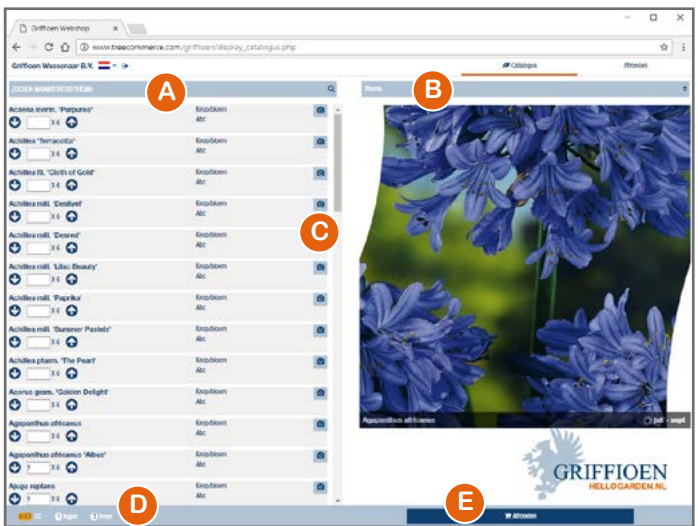

## 2) STEL UW ORDER SAMEN

- A In de catalogus kunt u zoeken op naam, status of thema.
- B U kunt de catalogus sorteren op naam, status of thema.
- C Klik op de camera voor een productfoto met standplaats en bloeitijd.
- D Onderin wordt de belading bijgehouden.
- E Klik op de knop "Afronden" voor de laatste stap in het orderproces (u kunt desgewenst nog terugkeren naar de catalogus!).

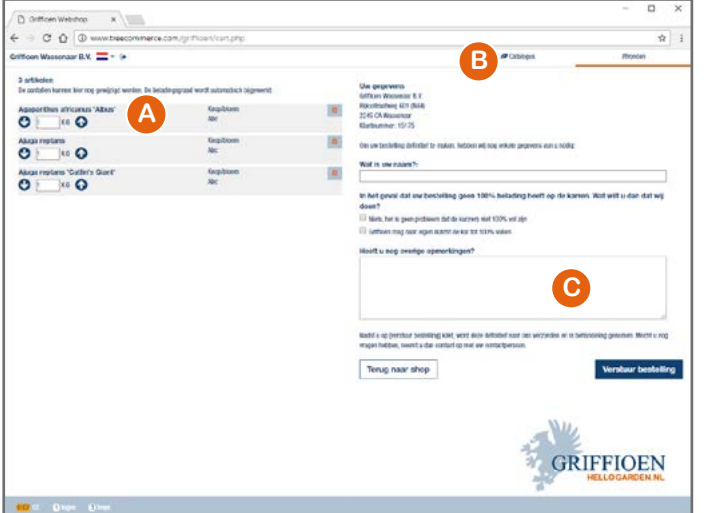

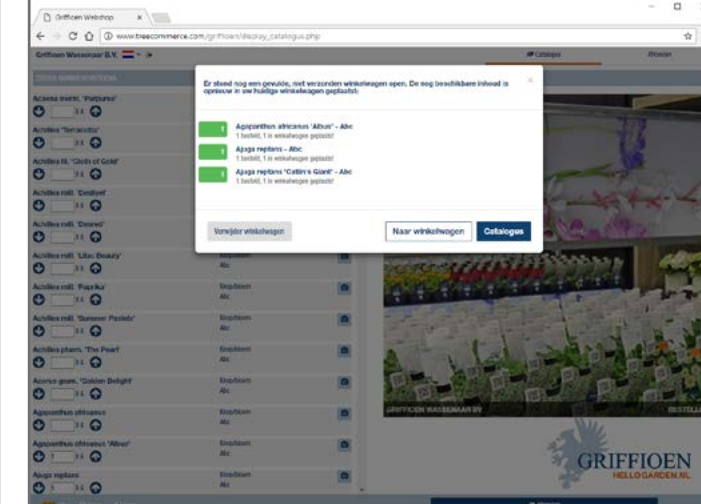

#### 3) AFRONDEN

- A In het besteloverzicht kunt u desgewenst nog wijzigingen aanbrengen.
- B Om soorten toe te voegen, kunt u terug gaan naar de catalogus.
- C Vul het formulier in en bestel definitief via de knop "Verstuur bestelling".
- U krijgt per e-mail een ontvangstbevestiging van ons.

#### TIPS

- Niet afgeronde bestellingen blijven bewaard totdat u weer opnieuw inlogt (zie bovenstaande afbeelding).
- De webshop is ook bruikbaar op tablet en smartphone.
- Wanneer u de catalogus op de PC bekijkt, kunt u een bestellijst afdrukken, welke u op papier kunt invullen.